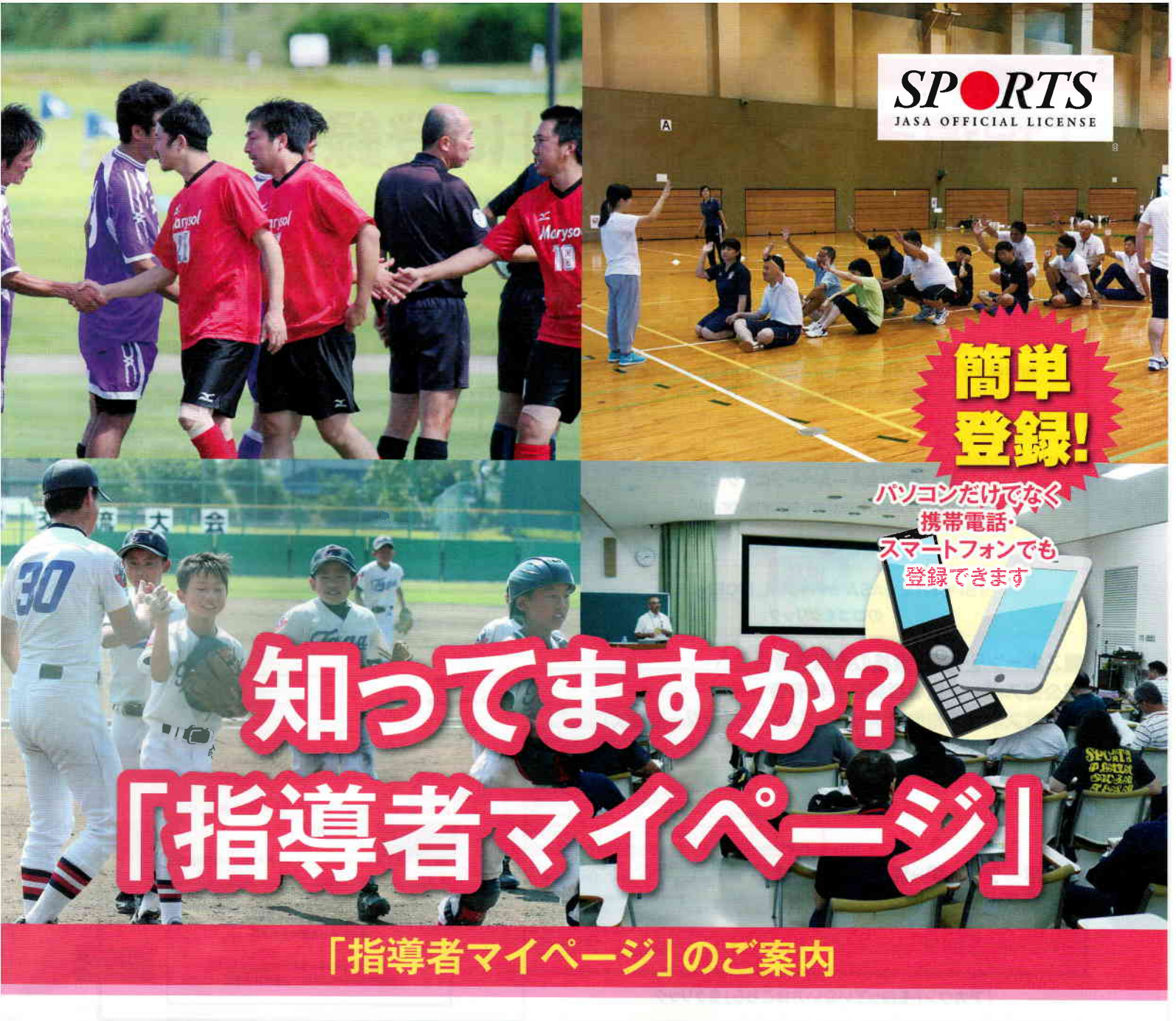

日本体育協会ではインターネット上のサービス「指導者マイページ」を提供しています。 「指導者マイページ」では講習会の申込から資格取得後の登録・更新手続き、義務研修の 参加申込、ご自身の登録状況の確認、住所変更が行えるなど、便利な機能、指導者のために なる機能が充実しています。この機会に、ぜひ登録してご利用ください。

| P1…「指導者マイページ」へログイン(公認スポ | ーツリーダー資格保有者/公認スポーツ指導者資格非保有者              |
|-------------------------|------------------------------------------|
| P3…「指導者マイページ」へログイン(公認スポ | ーツ指導者資格保有者)                              |
| P5…「指導者マイページ」の見方        | 2*************************************   |
| P6…講習会申込方法              |                                          |
| P9…受講状況の確認              | nenes (Revised) Alian and Article States |
| P10…個人情報の確認・修正          |                                          |

指導者マイページ 指導者マイページ 検索、https://my.japan-sports.or.jp

### ■公認スポーツ指導者資格(※スポーツリーダーを除く)保有者 ⑥新規登録(仮登録)開始

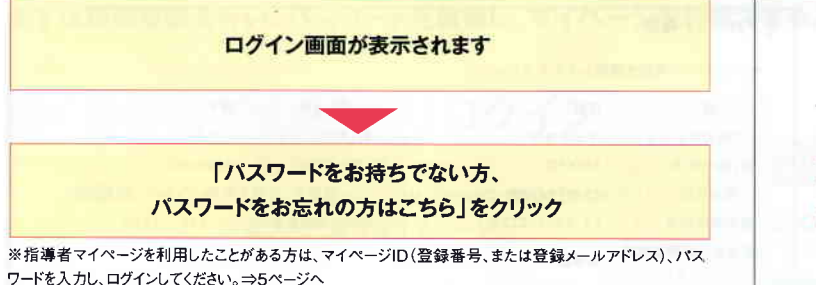

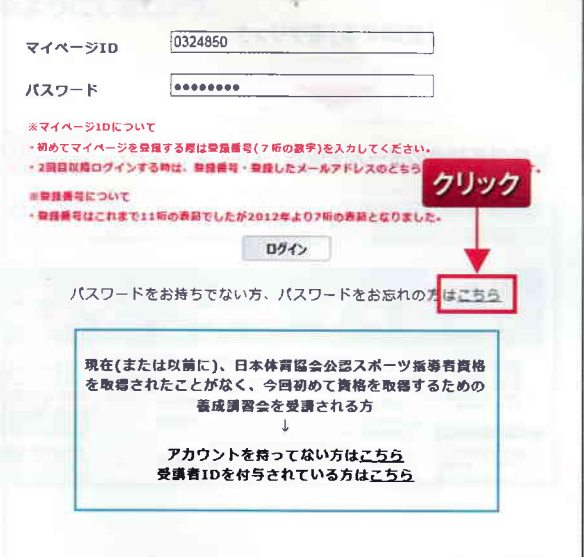

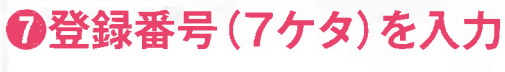

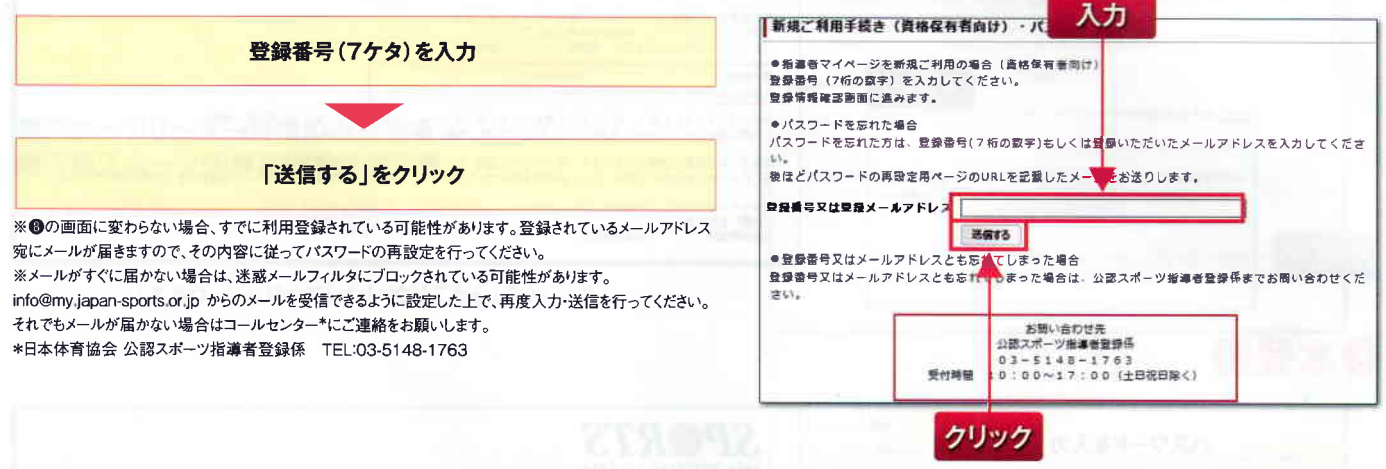

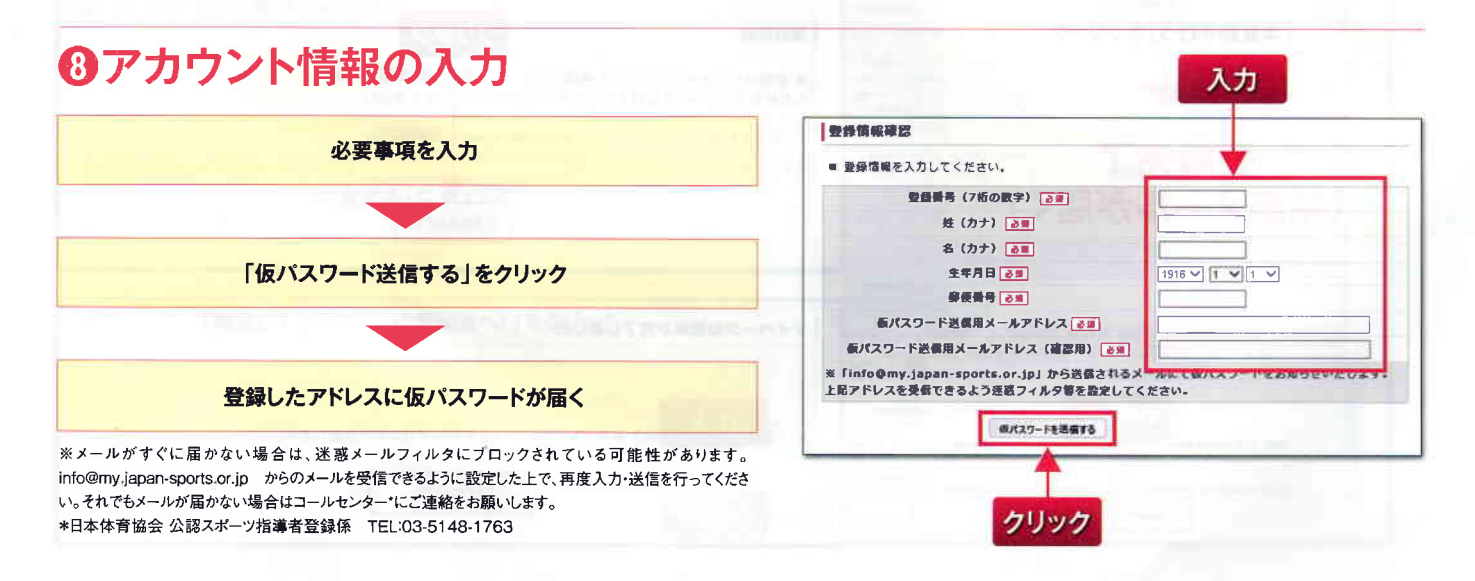

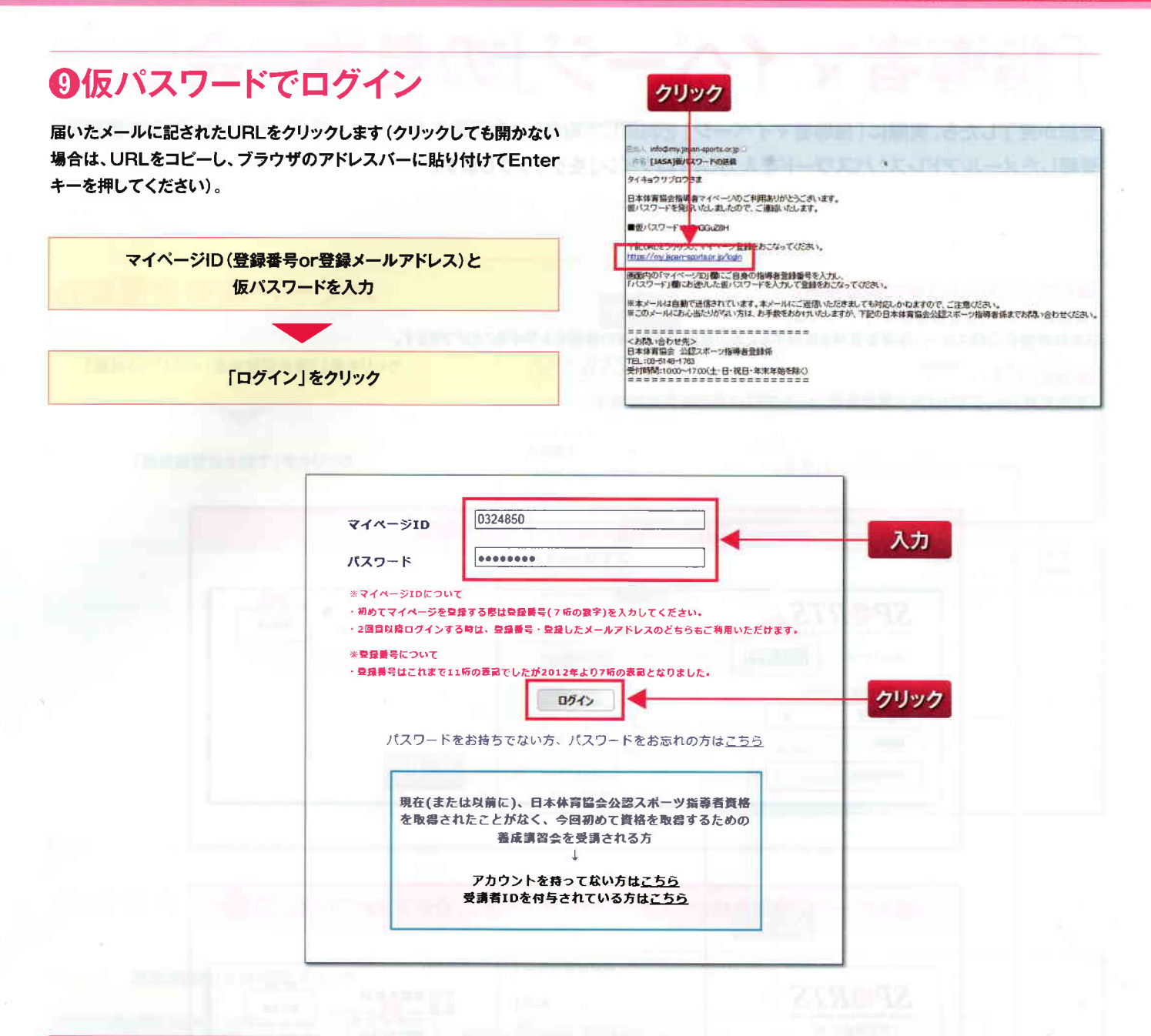

### の本登録、登録規程・利用規約等への同意

ログインIDとして登録するメールアドレスを入力し、パスワードを設定しま

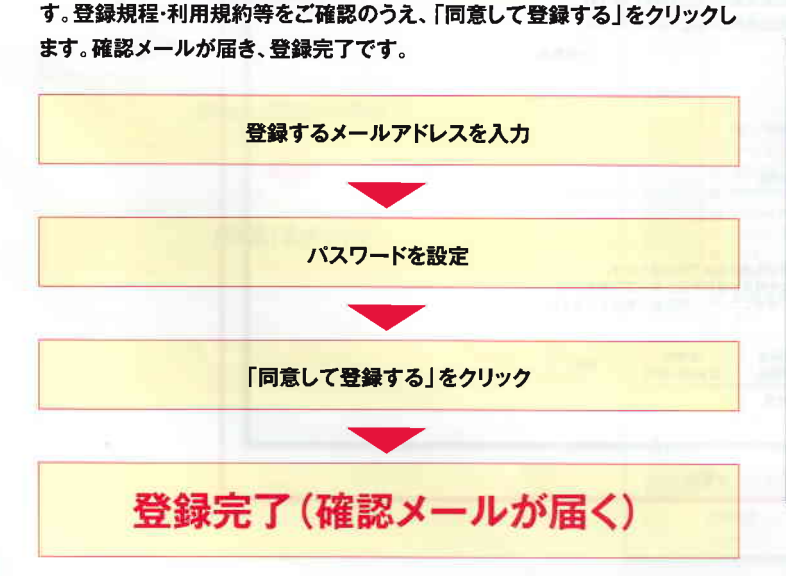

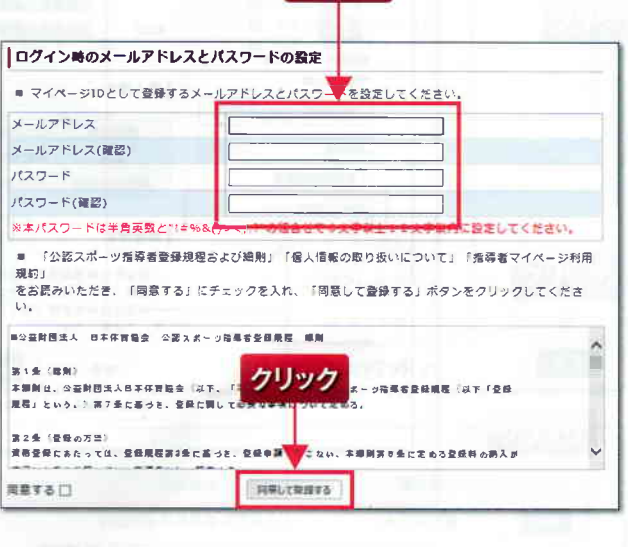

入力

# 「指導者マイページ」の見方

登録が完了したら、実際に「指導者マイページ」を利用してみましょう。 登録したメールアドレス、パスワードを入力し、「ログイン」をクリックします。

#### ●資格を取りたい(養成講習会等)

「資格を取りたい(養成講習会等)」ページでは、 日本体育協会公認スポーツ指導者資格を取得するための養成講習会等の情報を入手することができます。

#### 2設定変更

「設定変更」ページでは住所や電話番号、メールアドレス等の変更ができます。

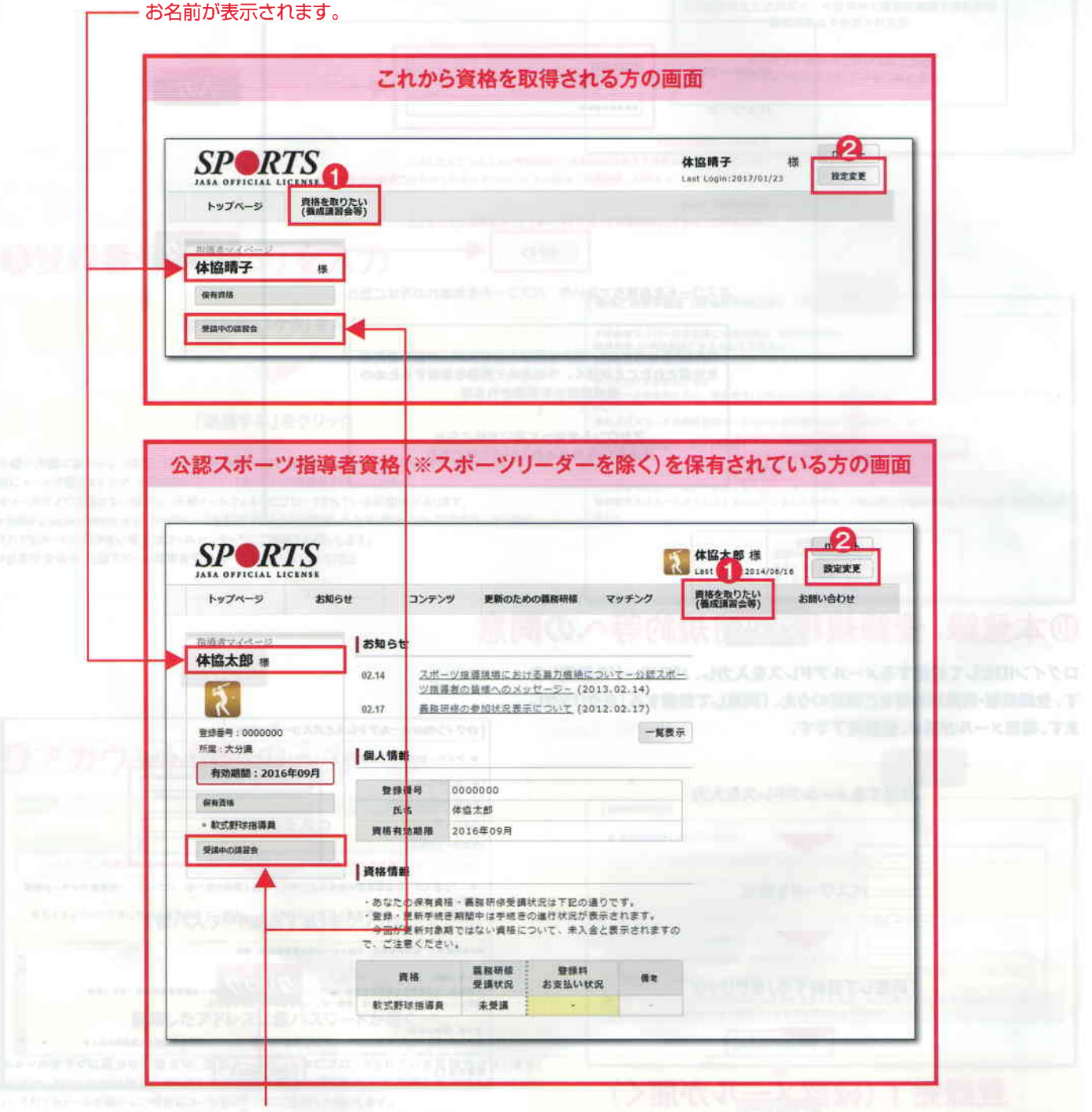

現在受講中の講習会名が表示されます。

4 Coling ( 100 ( 100 ( 100 S 7 10 S

# 講習会申込方法

「指導者マイページ」から、取得したい資格の講習会に申込ができます。

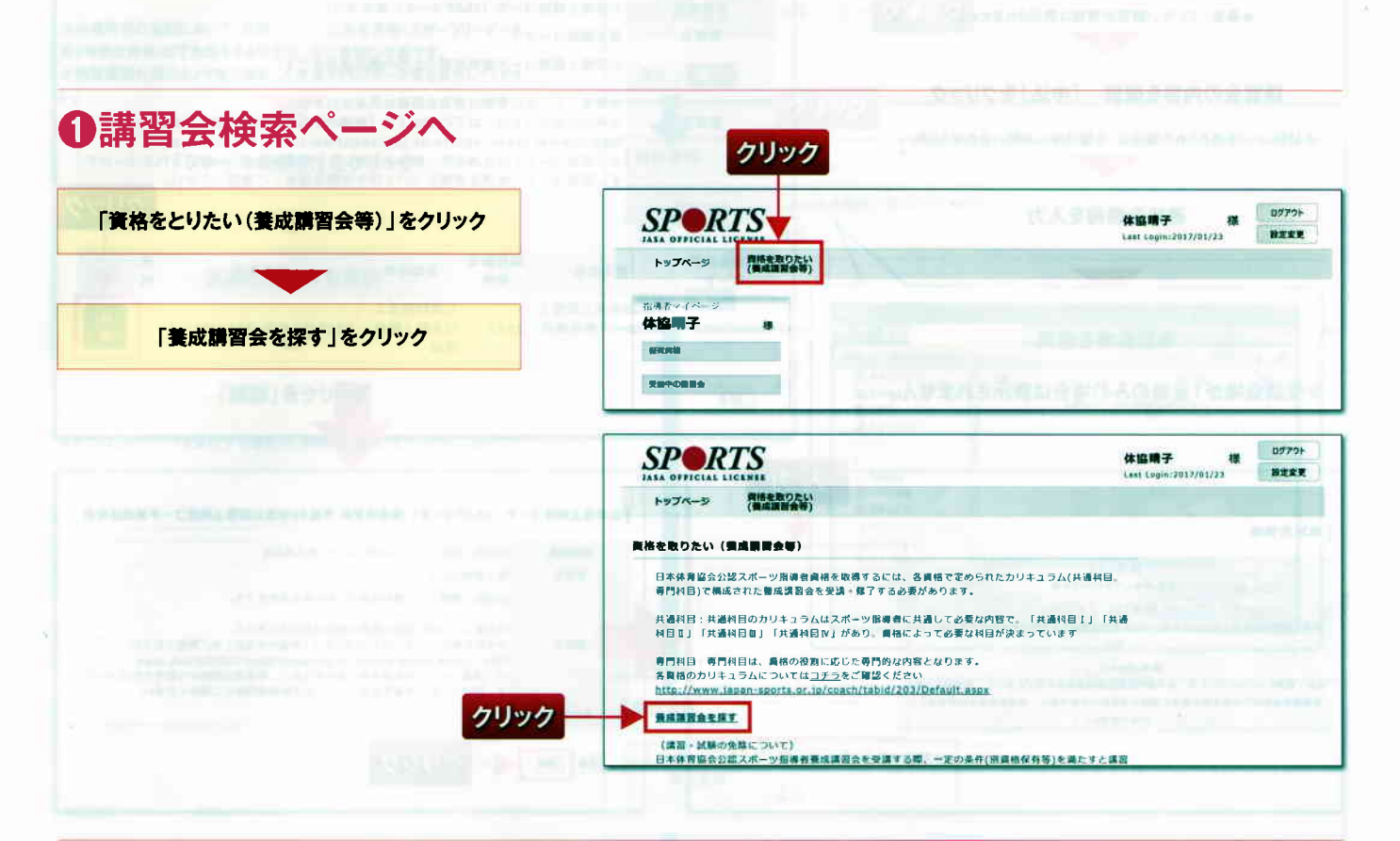

## ❷講習会を探す

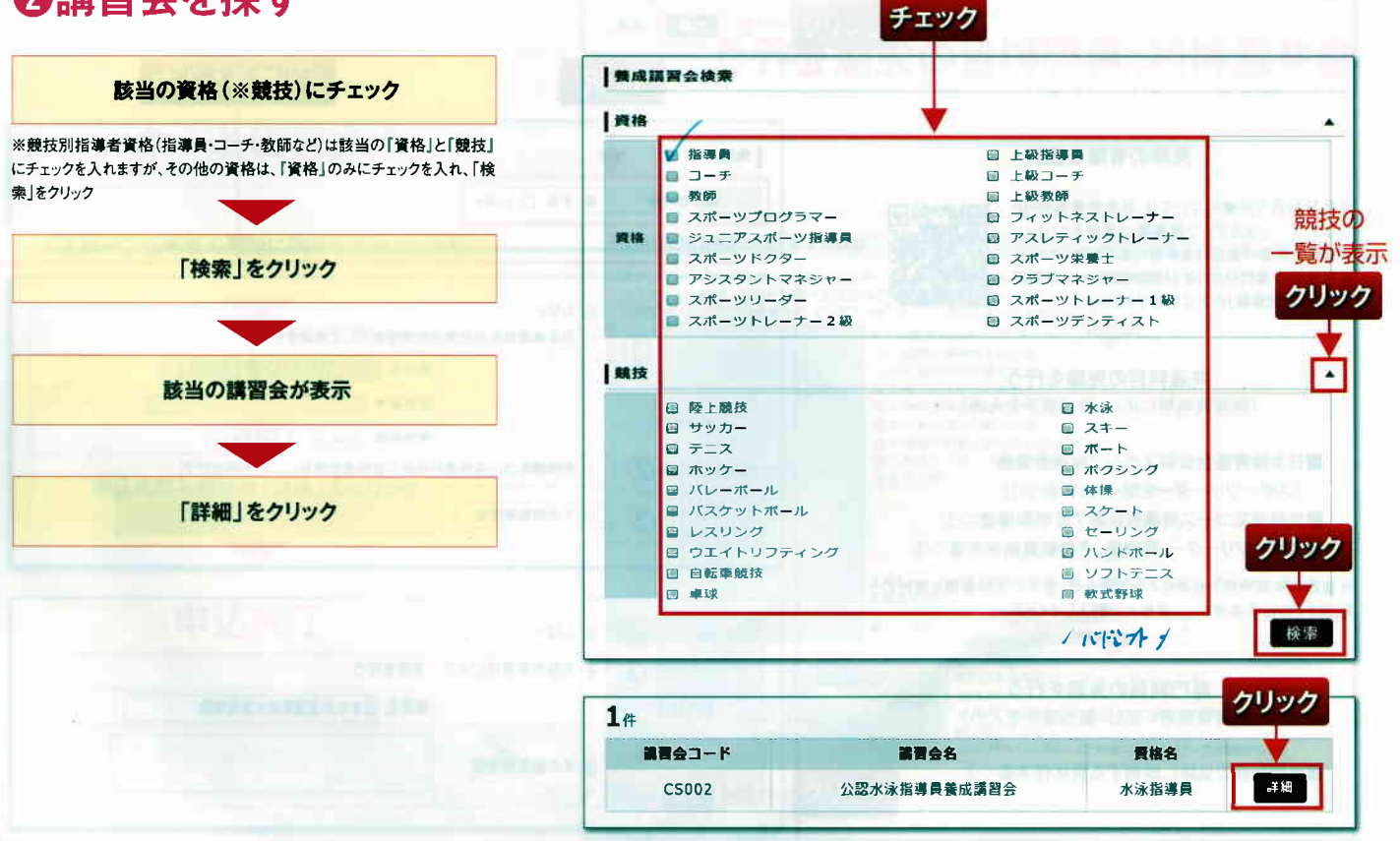

## ❸講習会の詳細を確認し申し込む

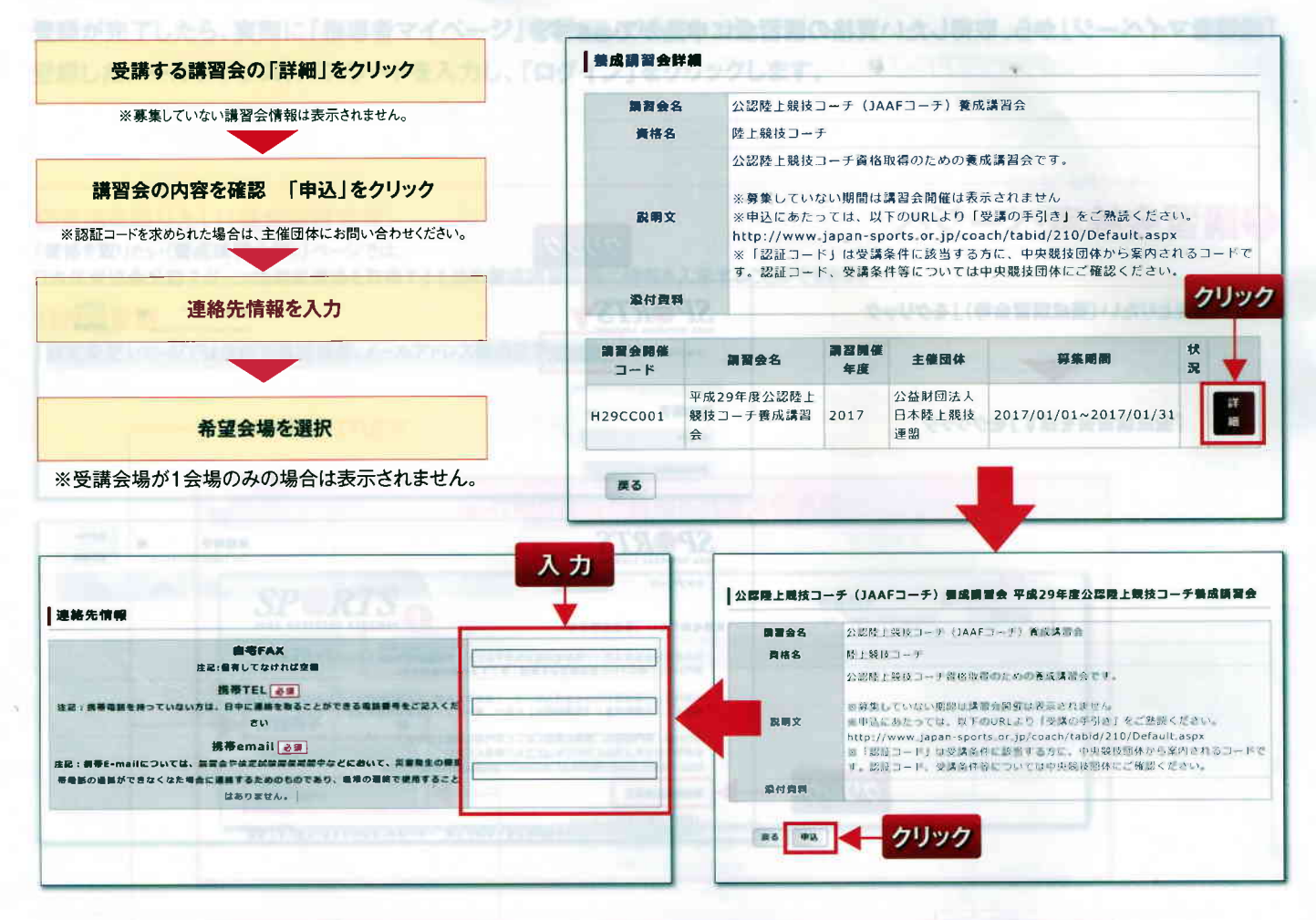

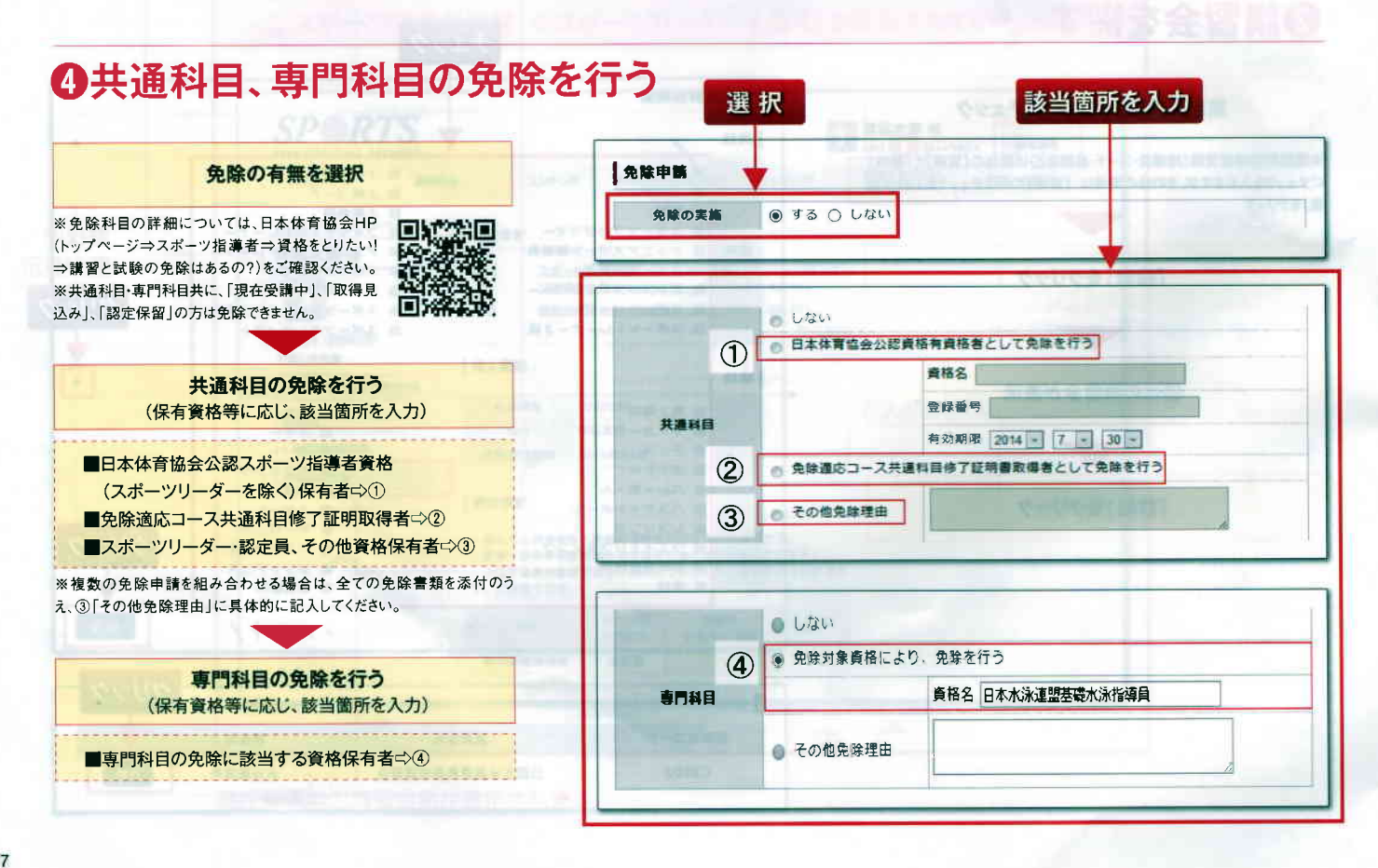

## ●科目免除を証明する書類(認定証、修了証等)を添付する

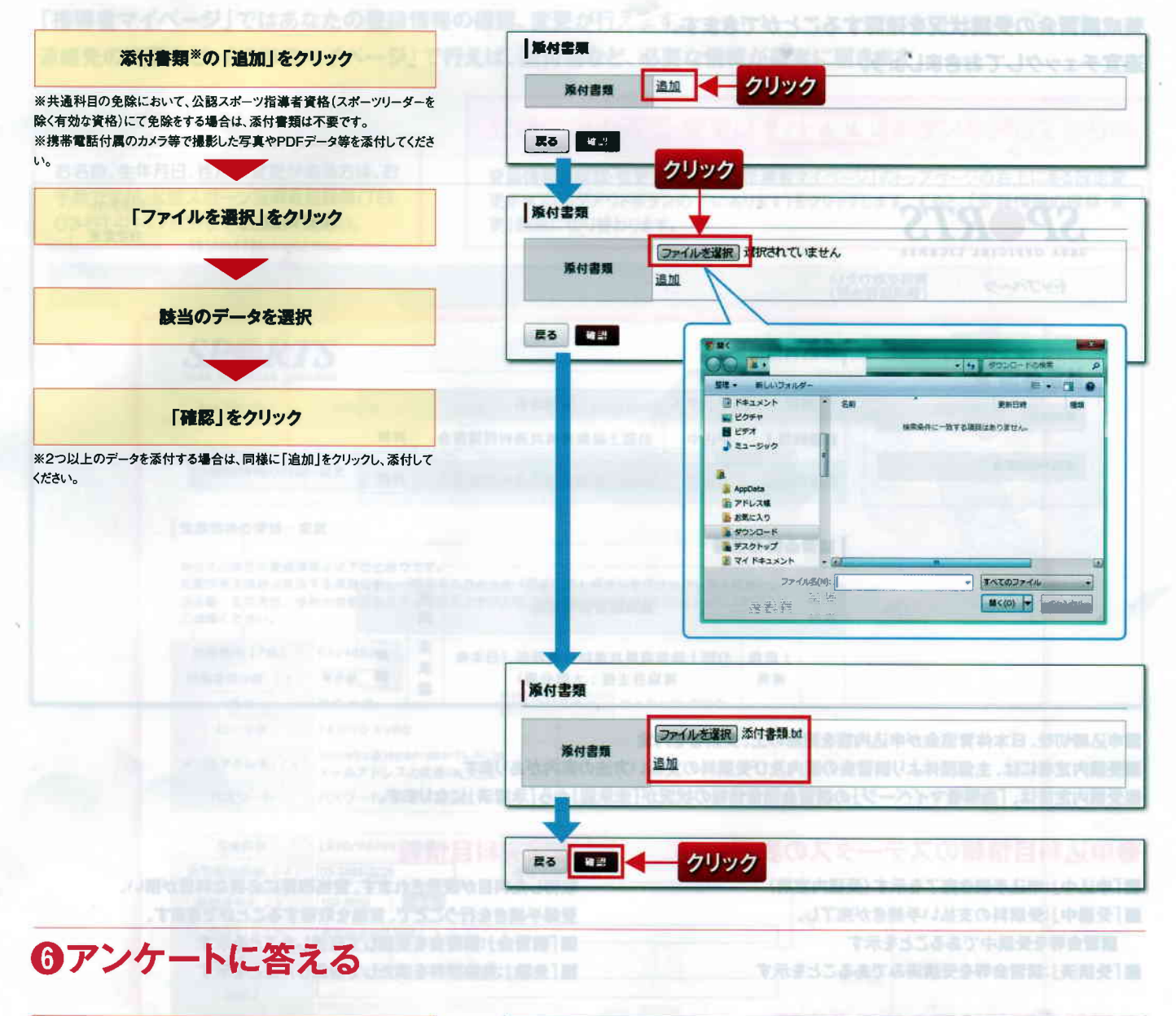

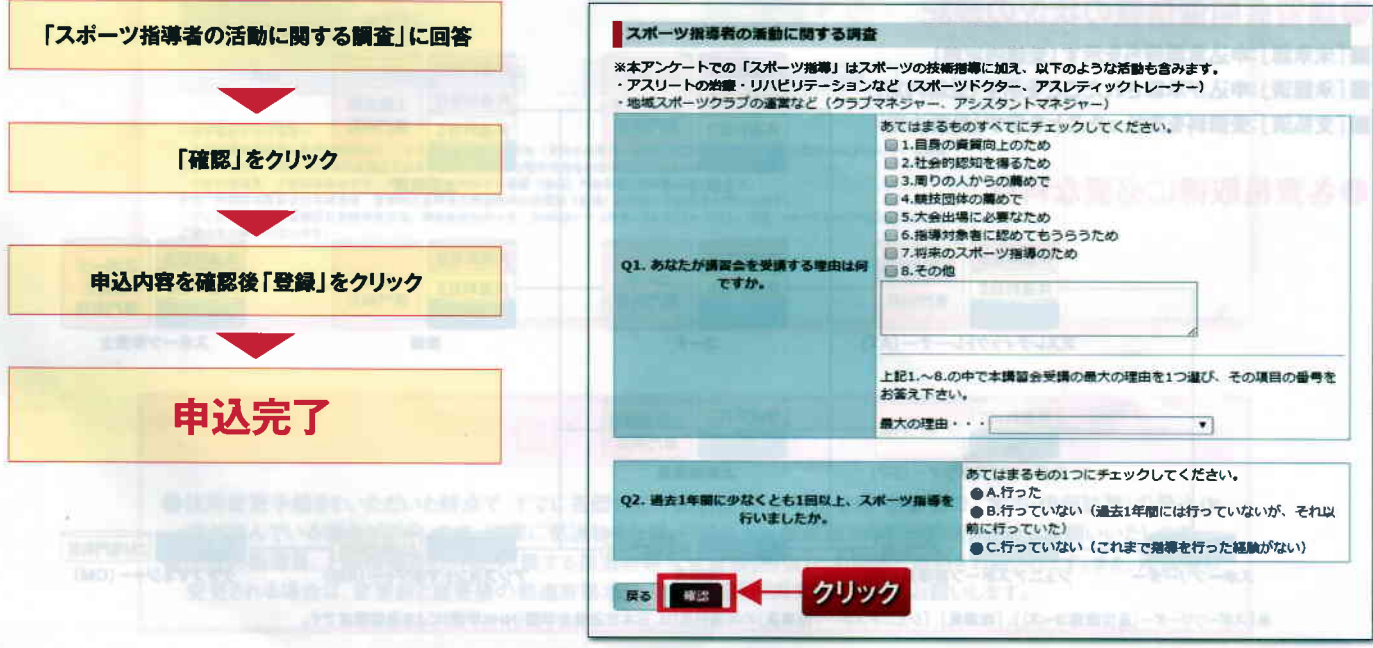

#### 受講状況の確認 養成講習会の受講状況を確認することができます。 0-00-07 min-10-4 m p 54 m 適官チェックしておきましょう。 ログアウト **SPRTS** 体協体協 様 設定変更 Last Login:2017/01/23 IASA OFFICIAL LICENS 資格を取りたい (美成課題会等) トップページ 指導者マイページ 申込科目情報 体協体協 横 ステータス 料目 當習会名 保有新祥 共通科目I 申认中 公認上級指導員共通科目講習会 詳細 手展中の展開会 共通科目Ⅱ 申认中 公認上級指導員共通科目講習会 詳細 講習会開催情報 퓢귫 状 實格名 養成講習会開催名 ..... 況 未 上級指 公認上級指導員共通科目講習会(日本体 群 承 育協会主催:大阪会場) 繝 導員 12

■申込締切後、日本体育協会が申込内容を確認の上、受講者を内定 ■受講内定者には、主催団体より講習会の案内及び受講料の支払い方法の案内があります。 ■受講内定後は、「指導者マイページ」の講習会開催情報の状況が「未承認」から「承認済」になります。

### ●申込科目情報のステータスの表記

- ■「申込中」:申込手続き完了を示す(受講内定前)
- ■「受講中」:受講料の支払い手続きが完了し、
- 請習会等を受請中であることを示す
- ■「受講済」:講習会等を受講済みであることを示す

### ●保有科目情報

取得した科目が表示されます。資格取得に必要な科目が揃い、 登録手続きを行うことで、資格を取得することができます。 ■「講習会」:講習会を受講して取得したことを示す ■「免除」:免除要件を満たして取得したことを示す

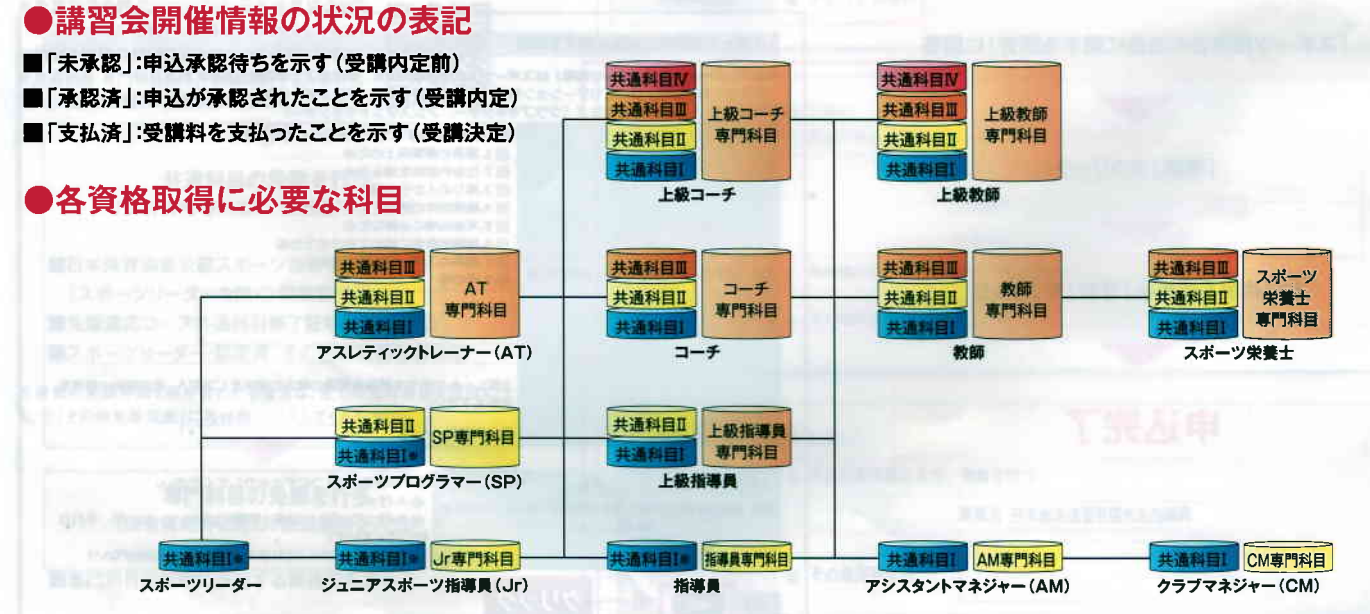

※「スポーツリーダー(通信講座コース)」、「指導員」、「ジュニアスポーツ指導員」の共通科目Iは、日本放送協会学園(NHK学園)による通信講座です。

# 個人情報の確認・修正

「指導者マイページ」ではあなたの登録情報の確認、変更が行えます。 連絡先の変更など、「指導者マイページ」で行えば、送付物など、必要な情報が確実に届きます。

登録情報の確認・変更は 設定変更 ボタンを押してから…

お名前、生年月日、性別の変更がある方は、お 手数ですが、公認スポーツ指導者登録係(TEL 03-5148-1763)までご連絡ください。

登録情報の確認・変更を行うには、「指導者マイページ」のトップページの右上にある設定変 更ボタン(ログアウトボタンの下にあります)をクリックします。すると、「登録情報の確認・変 更」画面に切り替わります。

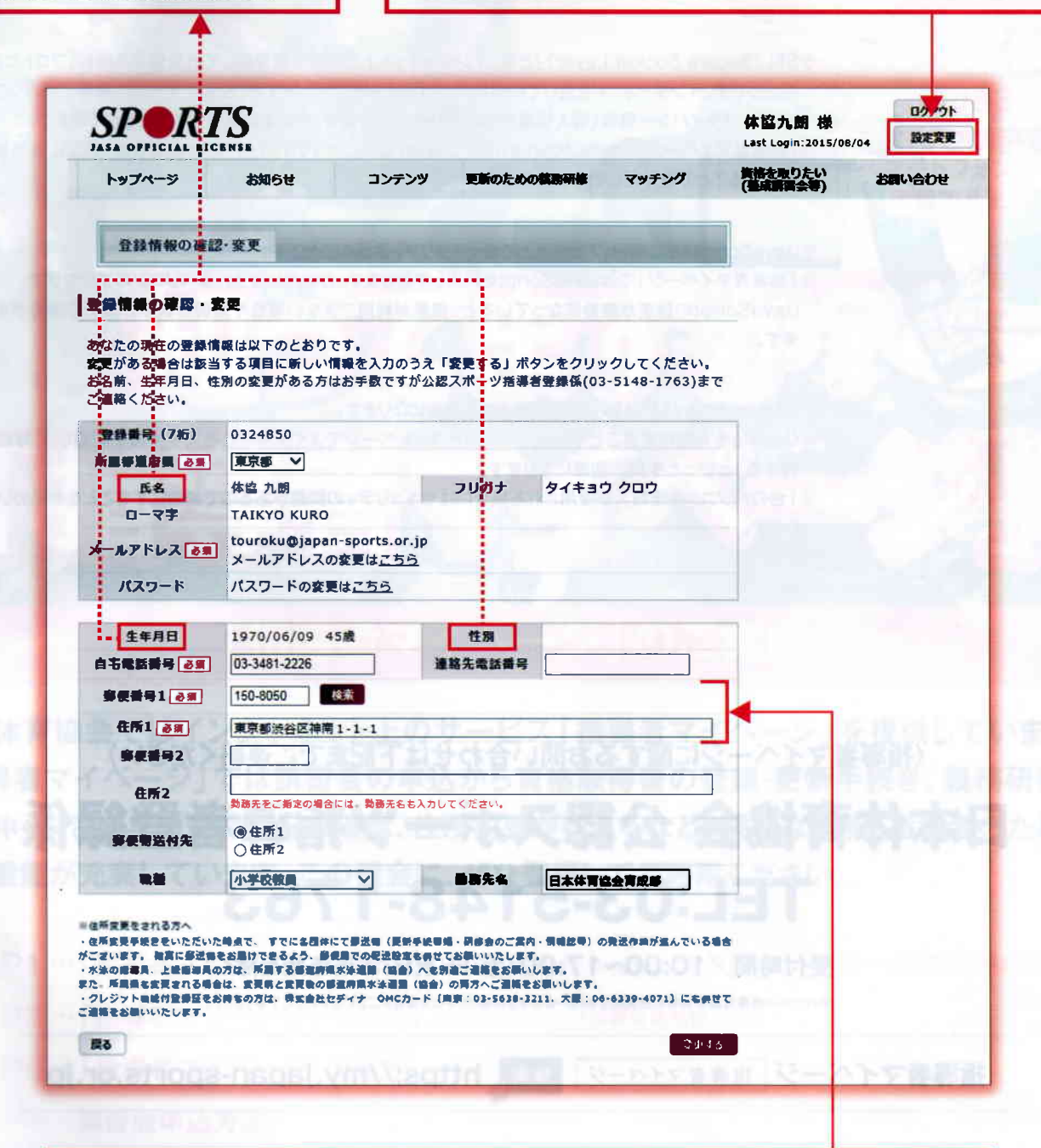

住所変更をされる方へ

●住所変更手続きをいただいた時点で、すでに各団体にて郵送物(更新手続書類・研修会のご案内・情報誌等)の発送作業が進んでいる場合がございます。確実に郵送物をお届けできるよう、郵便局での転送設定も併せてお願いいたします。
 ●水泳の指導員、上級指導員の方は、所属する都道府県水泳連盟(協会)へも別途ご連絡をお願いします。また、所属県も変更される場合は、変更前と変更後の都道府県水泳連盟(協会)の両方へご連絡をお願いします。

| ご利用環境について          |                                                                                                    |
|--------------------|----------------------------------------------------------------------------------------------------|
| 利用できる端末            | <ul> <li>パソコン…Windows Vista、Windows 7、Windows 8、Windows 10、Mac OS X 10.5以降</li> <li>携帯電話</li> <li>スマートフォン…iOS、Android</li> </ul>                                                                                                    |
| 対応ブラウザ             | <ul> <li>Windows…Internet Explorer 8以降、Firefox 6以降</li> <li>Mac…Safari 5以降、Firefox 7以降</li> <li>携帯電話…標準HTML4.0以上に準拠したブラウザ</li> <li>スマートフォン…標準HTML4.0以上に準拠したブラウザ</li> </ul>                                                                                                |
| SSLの<br>使用について     | <ul> <li>SSL (Secure Socket Layer)」とは、インターネット上で情報を暗号化して送受信する規約(プロトコル)のことです。インターネットを通じての情報交換はWWWを使用しますが、SSLでデータの暗号化を行うことにより、プライバシー情報(個人情報やクレジットカード情報等)を安全に送受信することができます。</li> <li>「指導者マイページ」の情報はCybertrust Japan Co.,Ltd.(サイバートラスト株式会社)のSSL証明書を使用することで暗号化しております。</li> </ul> |
| JavaScriptに<br>ついて | <ul> <li>●JavaScriptは主にWebブラウザ上で動くスクリプト言語のことです。</li> <li>●「指導者マイページ」ではJavaScriptを利用しております。ご利用になられるパソコンのブラウザで<br/>JavaScriptの設定が無効になっていると、機能が利用できない場合や画面の表示が崩れる場合があり<br/>ます。</li> </ul>                                                                                    |
| Cookieに<br>ついて     | <ul> <li>Cookieはサーバよりパソコンに記憶される情報になります。</li> <li>Cookieを有効にすることで特定のインターネットページでよく使用される文字情報を記憶し、「毎回入<br/>カする」といった手間の削減になります。</li> <li>1台のパソコンを複数人が使用される場合にはセキュリティの問題があるので無効にすることをお勧めいた<br/>します。</li> </ul>                                                                  |

〈指導者マイページに関するお問い合わせは下記までご連絡ください〉

## 日本体育協会 公認スポーツ指導者登録係 TEL:03-5148-1763

受付時間/10:00~17:00(土・日・祝日・年末年始を除く) \*パソコン・携帯電話本体等の技術的なお問い合わせはお答えしかねる場合がございますのでご了承ください。

指導者マイページ 指導者マイページ 検索 https://my.japan-sports.or.jp

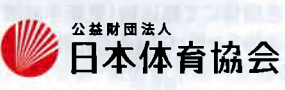